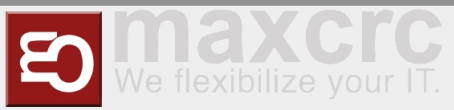

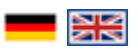

| Inhaltsverzeichnis         |
|----------------------------|
| 1 General 1                |
| 2 Headline                 |
| 2.1 Gates                  |
| 2.1.1 Set up a new Gate 2  |
| 2.1.2 Edit existing Gate5  |
| 2.1.3 Remove Gate          |
| 3 Connectivity Board       |
| 4 Configuration Management |
| 4.1 Architecture           |
| 4.2 Roadmap                |
| 5 Management of Events     |
| 6 Events                   |
| 7 Event Definitions Page   |
| 8 Event Definition Groups  |
| 9 Event Subscriptions      |
| 10 Configuration           |

## General

The Wanzl Access Manager offers a central dashbaord for access controls in a homogeneous interface, displays the corresponding states and supports the user in the administration of these components. The Wanzl Access Manager is a leading platform for monitoring and managing access controls of security areas.

## Headline

|   | 1 Anlagen 2 Administration | 6 admin ☞ Abmelden          |
|---|----------------------------|-----------------------------|
|   | Nummer                     | Funktion                    |
| 1 |                            | Button Management Dashboard |
| 2 |                            | Administration              |
| 3 |                            | Events Button               |
| 4 |                            | Cards Button                |
| 5 |                            | Statistics Button           |
| 6 |                            | Logged in User              |

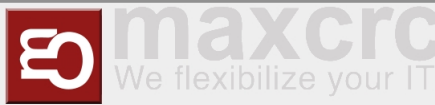

| 7 | Log out Button                                   |
|---|--------------------------------------------------|
| 8 | Languages menu                                   |
| 9 | Adjust the display to entire width of the screen |

#### Gates

| https://who.wawa.aw.tw.add.waaay/wataa                             |   |
|--------------------------------------------------------------------|---|
| <pre>nttns'//<dns-name in-address="" or="">/dates</dns-name></pre> |   |
| incepsity, and name of ip dadress, gates                           | 1 |
|                                                                    |   |
|                                                                    |   |

In dieser Ansicht werden alle Zutrittskontrollen in einer intuitiven Oberfläche dargestellt. Es existieren Gruppierungsmöglichkeiten in zwei Kategorien. Zunächst kann man nach **Standort** gruppieren. Innerhalb des Standortes kann man dann verschiedene **Lokationen** zusammenfassen. Einzelne Gates können über den Menüpunkt "**Neu**" hinzugefügt werden.

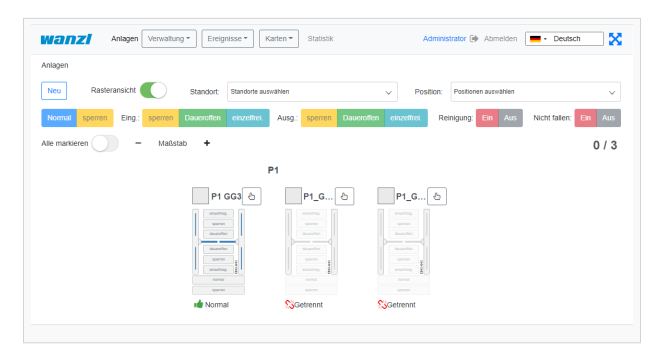

### Set up a new Gate

In dieser Ansicht legen Sie ein **neues** Gate an. Die Felder **Namen**, **Anzeigename** und **Position** des Gates müssen mit Werten belegt werden. Danach auf Anlagen klicken.

| nlagen > Anlage        | ·                              |           |
|------------------------|--------------------------------|-----------|
| usweis                 | 5                              |           |
| lame                   | P1_TestGate                    |           |
| nzeigename             | P1_TestGate                    |           |
| osition                | P1                             |           |
| feldungen deaktivieren | 0                              |           |
| Sesperit               |                                |           |
|                        | Spechern Abbrechen Neu Löschen | <         |
| Karten                 | <i>(i</i> , )                  |           |
|                        | Mitarbeiter                    | Anzabi 96 |

Sie sehen nun in der Ansicht das Sie ein **NEUES** Gate angelegt haben,

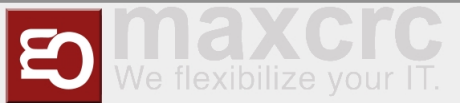

in diesem Fall das vierte Gate in dieser Ansicht.

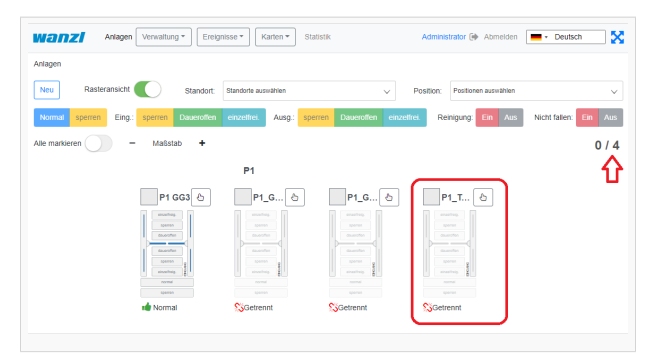

Im nächsten Schritt verbinden Sie das Gate mit dem Server.

https://<IP-Adresse des Dashboards>

Prüfen Sie hierzu auf dem Reiter Allgemein das der korrekte Gate-Name eingetragen ist.

| anz            | Home          | Dashboard S            | Kontig         | uration System Vi    | EAC Dateien   | Statistik   |        | guest 🖽 Abm          | eiden 📕 •     | Deutsch |   |
|----------------|---------------|------------------------|----------------|----------------------|---------------|-------------|--------|----------------------|---------------|---------|---|
| n Datei spe    | ichem V       | on Datei laden         | Zurückse       | tzen                 |               |             |        |                      |               |         |   |
| Allgemein      | Geräte        | Alarmiiste             | Signale        | Ausgangssignale      | Dispatchers   | Bildschirme | Server | Diamex Aktualisieren | Konfiguration | styp    |   |
| peichern       | Abbrech       | en                     |                |                      |               |             |        |                      | *             | 1/1     | ł |
| general        | (genera       | I)                     |                |                      |               |             |        |                      |               |         |   |
| 3ate-Name      |               |                        |                |                      |               |             |        |                      |               |         |   |
| P1_Test        | ate           |                        |                |                      |               |             |        |                      |               |         |   |
| Slave          |               |                        |                |                      |               |             |        |                      |               |         |   |
|                |               |                        |                |                      |               |             |        |                      |               |         |   |
| Alle Alarme    | Deaktiviere   | 1                      |                |                      |               |             |        |                      |               |         |   |
|                |               |                        |                |                      |               |             |        |                      |               |         |   |
| verhalten fi   | ir die Fälle, | venn das gleich        | e gültige Tici | et mehr als einmal g | elesen wird * |             |        |                      |               |         |   |
| Gate ist       | ür eine Pers  | on geöffnet, we        | iter gelesene  | Tickets werden igno  | riert         |             |        |                      |               |         |   |
| voranstellte   | Barcode zu    | Gültigkeit nur r       | nit lokalen Ba | rcodes               |               |             |        |                      |               |         |   |
|                |               |                        |                |                      |               |             |        |                      |               |         |   |
| De audite en f |               | Collected and estimate | Jahalan Dav    |                      |               |             |        |                      |               |         |   |
| ceguiarei e    | sarcoue zu c  | augkeit nur mi         | i kukalen baik | Joues                |               |             |        |                      |               |         |   |

Prüfen Sie dann auf dem Reiter **Server** folgende Punkte.

Server#0 (server)- muss auf Fern eingestellt sein.

Schiebeschalter Aktiviert ist aktiviert.

Unter Name\* sollte ihr Server eingetragen sein.

Unter URL\* sollte ihre URL eingetragen sein.

Unter Benutzername\* sollte gate eingetragen sein.

Unter Passwort\* sollte ihr Passwort eingetragen sein.

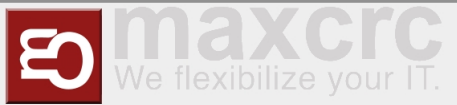

#### Am Ende Speichern.

| Allerand                                                                                                    | 0                                                   | Alexandrea                           | Circula      | Accession 1     | Discussion  | Distantia   | e      | Disease Alstralia    | Manflermatic 1   |     |
|----------------------------------------------------------------------------------------------------|-----------------------------------------------------|--------------------------------------|--------------|-----------------|-------------|-------------|--------|----------------------|------------------|-----|
| Algemein                                                                                                    | Gerate                                              | Alarmiiste                           | Signale      | Ausgangssignale | Dispatchers | Bildschirme | Server | Diamex Aktualisieren | Kontigurationsty | P   |
| Speichern                                                                                                    | Abbreche                                            | m                                    |              |                 |             |             |        |                      | ÷                | 1/1 |
| Server #                                                                                                    | #0 (serve                                           | ər)                                  |              |                 |             |             |        |                      |                  |     |
| Fem                                                                                                    |                                                     |                                      |              |                 |             |             |        |                      |                  |     |
| Aktiviert                                                                                                    |                                                     |                                      |              |                 |             |             |        |                      |                  |     |
|                                                                                                    |                                                     |                                      |              |                 |             |             |        |                      |                  |     |
| Schleuse                                                                                                    |                                                     |                                      |              |                 |             |             |        |                      |                  |     |
|                                                                                                    |                                                     |                                      |              |                 |             |             |        |                      |                  |     |
|                                                                                                    |                                                     |                                      |              |                 |             |             |        |                      |                  |     |
| URL des Gi                                                                                                    | ates (z.B. htt                                      | p://localhost.88                     | 38)          |                 |             |             |        |                      |                  |     |
| URL des Gi                                                                                                    | ates (z.B. htt                                      | p://localhost:88                     | 38)          |                 |             |             |        |                      |                  |     |
| URL des Gi                                                                                                    | ates (z.B. htt                                      | p://localhost:88                     | 88)          |                 |             |             |        |                      |                  |     |
| URL des Gi<br>Pause nad                                                                                                    | ates (z.B. htt<br>Verbindung                        | p://localhost.884<br>sausfall, Sekun | 38)<br>den * |                 |             |             |        |                      |                  |     |
| URL des Gi<br>Pause nach<br>5                                                                                                    | ates (z.B. htt<br>Verbindung                        | p://localhost:884<br>sausfall, Sekun | 58)<br>den * |                 |             |             |        |                      |                  |     |
| URL des Gi<br>Pause nach<br>5<br>Name *                                                                                                    | ates (z. B. htt<br>Verbindung                       | p://localhost.88i<br>sausfall, Sekun | 38)<br>den * |                 |             |             |        |                      |                  |     |
| URL des Gi<br>Pause nach<br>5<br>Name *<br>Server #0                                                                                            | ates (z. B. htt                                     | p://localhost.884<br>sausfall, Sekun | 38)<br>den * |                 |             |             |        |                      |                  |     |
| URL des Gi<br>Pause nach<br>5<br>Name *<br>Server #0<br>URL *                                                                                   | ates (z. B. htt                                     | p://localhost.88                     | 38)<br>den * |                 |             |             |        |                      |                  |     |
| URL des Gi<br>Pause nach<br>5<br>Name *<br>Server #0<br>URL *                                                                                   | ates (z.B. htt<br>I Verbindung<br>e URL de          | p://localhost.88                     | 38)<br>den * |                 |             |             |        |                      |                  |     |
| URL des Ga<br>Pause nach<br>5<br>Name *<br>Server #0<br>URL *<br>https:// ihn<br>Benutzema                                                      | verbindung<br>verbindung<br>ve URL de<br>me *       | p://localhost.884                    | 38)<br>den * |                 |             |             |        |                      |                  |     |
| URL des Gu<br>Pause nach<br>5<br>Name *<br>Server #0<br>URL *<br>https://ihn<br>Benutzerna<br>gate                                              | ates (z.B. htt<br>I Verbindung<br>1e URL de<br>me * | p://tocalhost.88                     | 38)<br>den * |                 |             |             |        |                      |                  |     |
| URL des Gi<br>Pause nach<br>5<br>Name *<br>Server #0<br>URL *<br>https:// ihn<br>Benutzerna<br>gate<br>Passwort *                               | e URL.de                                            | p://localhost.88                     | 38)<br>den * |                 |             |             |        |                      |                  |     |
| URL des Gi<br>Pause nach<br>5<br>Name *<br>Server #0<br>URL *<br>https://ihn<br>Benutzerna<br>gate<br>Passwort *<br>ihr Passw                   | ates (z.B. htt<br>i Verbindung<br>e URL.de<br>me *  | p://tocalhost.88                     | 58)<br>den * |                 |             |             |        |                      |                  |     |
| URL des Gr<br>Pause nach<br>5<br>Name *<br>Server #0<br>URL *<br>https:// ihn<br>Benutzerna<br>gate<br>Passwort *<br>ihr Passw<br>Statistisch s | ites (z.B. htt<br>Verbindung<br>e URL.de<br>me *    | p://localhost 888<br>sausfall, Sekun | 88)<br>den * |                 |             |             |        |                      |                  |     |

Im nächsten Schritt bitte in der oberen Leiste auf System klicken.

| anz          | Home                | Dashboard S      | itatus Konfi | guration System V | /EAC Datelen | Statistik   |        | guest (ii) Abri      | elden 📕 - Deutsch |
|--------------|---------------------|------------------|--------------|-------------------|--------------|-------------|--------|----------------------|-------------------|
| n Datel spei | chem <mark> </mark> | fon Datei laden  | Zurücks      | etzen             |              |             |        |                      |                   |
| Allgemein    | Geräte              | Alarmliste       | Signale      | Ausgangssignale   | Dispatchers  | Bildschirme | Server | Diamex Aktualisieren | Konfigurationstyp |
| Speichern    | Abbrech             | en               |              |                   |              |             |        |                      | ← 1/1             |
| Server #     | 40 (serv            | er)              |              |                   |              |             |        |                      |                   |
| Fem          |                     |                  |              |                   |              |             |        |                      | ,                 |
| Aktiviert    |                     |                  |              |                   |              |             |        |                      |                   |
|              |                     |                  |              |                   |              |             |        |                      |                   |
| Schleuse     |                     |                  |              |                   |              |             |        |                      |                   |
|              |                     |                  |              |                   |              |             |        |                      |                   |
| JRL des Ga   | tes (z.B. ht        | p://localhost:88 | 188)         |                   |              |             |        |                      |                   |
|              |                     |                  |              |                   |              |             |        |                      |                   |
| Pause nach   | Verbindun           | pausfall, Seku   | nden *       |                   |              |             |        |                      |                   |
| 5            |                     |                  |              |                   |              |             |        |                      |                   |
| Name *       |                     |                  |              |                   |              |             |        |                      |                   |
|              |                     |                  |              |                   |              |             |        |                      |                   |

Sie bekommen jetzt folgende Darstellung, hier bitte einmal auf Neustart drücken. Jetzt sollte Ihr neues Gate verbunden sein.

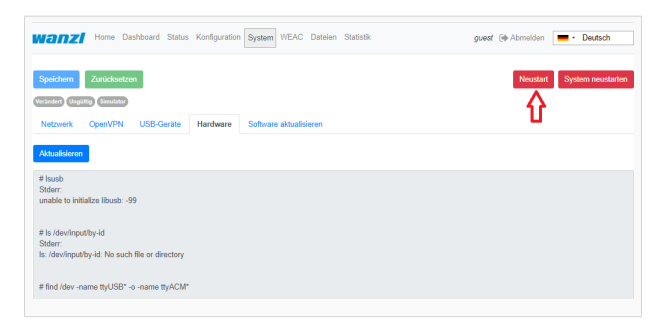

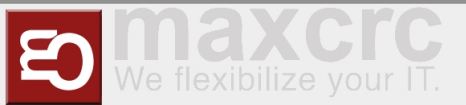

Sie können abschließend im Reiter **Status** noch die Verbindung prüfen. Unter Zustand muss jetzt **VERBUNDEN** erscheinen.

| anzi                                                                                                    | Home Dashboard   | Status Konfiguration                                                              | System WEAC Dates                                                            | n Statistik | guest () Abmelden - Deutsch                |
|----------------------------------------------------------------------------------------------------|------------------|-----------------------------------------------------------------------------------|------------------------------------------------------------------------------|-------------|--------------------------------------------|
| 🖋 Server                                                                                                    |                  |                                                                                   |                                                                              | $\frown$    |                                            |
| Гур                                                                                                    | Letzter Feh      | hler                                                                              |                                                                              | Zustand     | Han                                        |
| em                                                                                                    |                  |                                                                                   |                                                                              | Verbunden   | Verbindungsfe                              |
| 📮 Bildschirm                                                                                                    | 10               |                                                                                   |                                                                              |             |                                            |
| Display Entry                                                                                                    |                  |                                                                                   |                                                                              |             | https://gate.maxcrc.de/display/display     |
|                                                                                                    |                  |                                                                                   |                                                                              |             |                                            |
| Display Exit                                                                                                    |                  |                                                                                   |                                                                              |             | https://gate.maxcrc.de:/display/displa     |
| Oisplay Exit                                                                                                    |                  | Тур                                                                               | Zustand                                                                      | Fehlergrund | https://gate.maxxrc.de/display/displa      |
| Display Exit<br>Constraints<br>Constraints<br>Cons |                  | Typ<br>Simulator                                                                  | Zustand<br>Geschlossen                                                       | Fehlergrund | https://gate.maxcrc.de/display/displa      |
| Display Exit<br>Control Control<br>Control Control<br>Control<br>Control Control<br>Control Control                                                                             |                  | Typ<br>Simulator<br>Simulator                                                     | Zustand<br>Geschlossen<br>Betriebsbereit                                     | Fehlergrund | https://gate.maxerc.de/display/displa      |
| Display Exit<br>Carate<br>Carate<br>Carate<br>Carate<br>Simulator<br>Light Bar<br>Audio-Pla                                                                                                    | Ivjer            | Typ<br>Simulator<br>Simulator<br>Simulator                                        | Zustand<br>Geschlossen<br>Betriebsbereit<br>Betriebsbereit                   | Fehlergrund | https://gate.maxcrc.dx/dtiplay/dtipla      |
| Display Exit<br>Contemporation<br>Contemporation                                                               | vyer             | Typ<br>Simulator<br>Simulator<br>Simulator<br>Simulator                           | Zustand<br>Geschlossen<br>Betriebsbereit<br>Betriebsbereit                   | Fehlergrund | https://gate.maxics.de./deptay/depta       |
| Display Exit<br>Carate<br>Carate<br>Carate<br>Carate<br>Simulator<br>Light Bar<br>Audio-Pla<br>Slave FM<br>Led Playe                                                                                                    | iyor<br>CU<br>ar | Typ<br>Simulator<br>Simulator<br>Simulator<br>Simulator<br>Simulator<br>Simulator | Zustand<br>Geschlossen<br>Betriebsbereit<br>Betriebsbereit<br>Betriebsbereit | Fehlergrund | itiga injata maxor, da dapia jedaja<br>fet |

### **Edit existing Gate**

https://<dns-name or ip-address>/gates

Sie befinden sich in der gleichen Ansicht wo Sie auch ein neues Gate anlegen würden.

Verschieben Sie hier bitte den Schiebeschalter "Rasteransicht" nach links.

| Nanzi Ani          | agen Administration * | Ereignisse 🕶 🛛 Karten 🕶  | Statistik             | admin 🕪 Abm                                                                                                    | elden 💻 • Deutsch 5  |
|--------------------|-----------------------|--------------------------|-----------------------|----------------------------------------------------------------------------------------------------|----------------------|
| nlagen             |                       |                          |                       |                                                                                                    |                      |
| Neu Rasterans      | icht 🚺 Stand          | Drt. Standorte auswählen | ~                     | Position: Positionen ausw                                                                                                    | ahlen 🗸              |
| Normal sperren     | Eing.: parten dauerol | fen einzelfreig. Ausg.:  | sperren daueroffen ei | nzelfreig. Reinigung: A                                                                                                    | n Aus Notfail: An Au |
| lle markieren      | - Maßstab +           |                          |                       |                                                                                                    | 0 /                  |
|                    |                       | P1                       |                       |                                                                                                    |                      |
| P1_G හි            | P1_G එ                | P1_G &                   | P1_T 🕹                | P1_T &                                                                                                    | P1_T &               |
|                    |                       |                          |                       |                                                                                                    | anastrop<br>gener    |
|                    |                       |                          |                       |                                                                                                    | disaction .          |
| 200700<br>atuathig | Sperron<br>anouthing  | Spanner gg               | Apartan<br>ainashaip  | an and the second second secon | spense gg            |
|                    |                       |                          |                       |                                                                                                    | mermal<br>apartan    |
| Setrennt           | Setrent               | Setrent                  | SGetreont             | Setreont                                                                                                    | Mormal               |

In der Ansicht klicken Sie auf den Namen des Gates welches Sie bearbeiten möchten (im Beispiel P1\_TestGate2).

| Wanzi Anlagen         | Adminis | stration • Er | eignisse 👻     | Karten <del>+</del> | Statist | ik        |        |          |    | dmin   | •    | Abme   | lden [ | ••    | Deutsch   |        |
|-----------------------|---------|---------------|----------------|---------------------|---------|-----------|--------|----------|----|--------|------|--------|--------|-------|-----------|--------|
| Anlagen               |         |               |                |                     |         |           |        |          |    |        |      |        |        |       |           |        |
| Neu Rasteransicht     |         | Standort:     | Standorte ausv | rählen              |         |           | $\sim$ | Positi   | n: | Positi | onen | auswał | vien   |       |           | ×      |
| Normal sperren Eing.: | sperren | daueroffen    | einzelfreig.   | Ausg.:              | sperren | daueroffe | n einz | elfreig. |    | Reinig | jung | An     | Aus    | N     | otfall: 🗸 | n Aus  |
| Name                  |         | Position      |                | Star                | ndort   |           | Modus  |          | ≁  | ¥      | ٥    | =      | Alarm  | Rein. | Gesp.     | Anlage |
| P1_GG1                | ۲       | P1            |                | Star                | idort   |           | Normal | de la    | •  |        | ek.  |        |        |       |           |        |
| Gate ist getrennt     |         |               |                |                     |         |           |        |          |    |        |      |        |        |       |           |        |
| P1_GG2                | ۲       | P1            |                | Star                | idort   |           | Normal | di i     | •  |        | ak.  |        |        |       |           |        |
| Gate ist getrennt     |         |               |                |                     |         |           |        |          |    |        |      |        |        |       |           |        |
| D P1_GG3              | œ       | P1            |                | Star                | idort   |           | Normal | de la    | •  |        | ak.  | ak.    |        |       |           |        |
| Gate ist getrennt     |         |               |                |                     |         |           |        |          |    |        |      |        |        |       |           |        |
| P1_TestGate           | ۲       | P1            |                | Star                | dort    |           | Normal | di i     | •  |        | ak.  | ale.   |        |       |           |        |
| Gate ist getrennt     |         |               |                |                     |         |           |        |          |    |        |      |        |        |       |           |        |
| P1_TestGate2          | -       | P1            |                | Star                | idort   |           | Normal | di i     | •  |        | -é   |        |        |       |           |        |
| Gate ist getrennt     |         |               |                |                     |         |           |        |          |    |        |      |        |        |       |           |        |

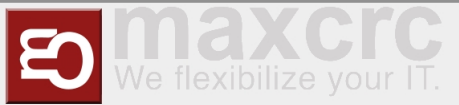

In dieser Ansicht bitte die Funktion "Bearbeiten" drücken.

| nlagen > Anlage      |                                 |          |
|----------------------|---------------------------------|----------|
|                      | 6                               |          |
| ame                  | P1_TestGate2                    |          |
| splay name           | P1_TestGate2                    |          |
| sition               | P1                              |          |
| sidungen deaktiviere | n 🗆                             |          |
| cked                 | 0                               |          |
|                      | Speichern Abbrechen Neu Löschen | <        |
| Karten               |                                 |          |
| Barcode              | Mitarbeiter                     | Anzahi 9 |

In dieser Ansicht können Sie nun das Gate bearbeiten.

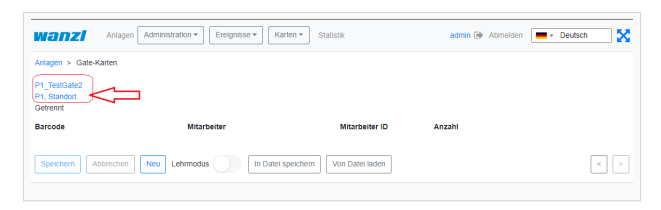

### **Remove Gate**

https://<dns-name or ip-address>/gates

Sie befinden sich in der gleichen Ansicht wo Sie auch ein neues Gate anlegen würden.

l\_\_\_\_\_

Verschieben Sie hier bitte den Schiebeschalter "Rasteransicht" nach links.

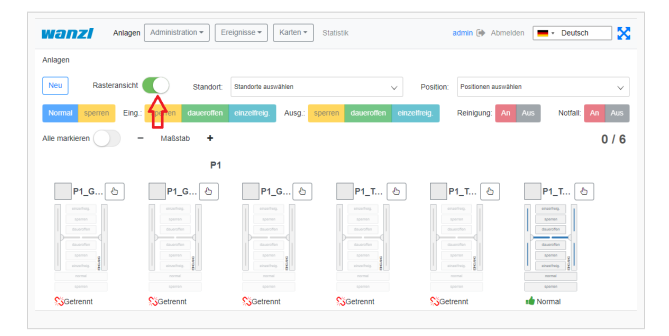

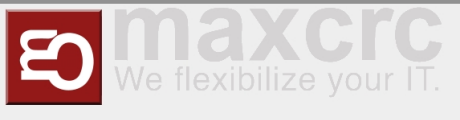

In der Ansicht klicken Sie auf den Namen des Gates welches Sie löschen möchten (im Beispiel P1\_TestGate6).

| Anlagen               | Adminis | stration - E | reignisse 🕶    | Karten • Statisti | k               |           | admin | ۲      | Abmel | den [ | •     | Deutsch |       |
|-----------------------|---------|--------------|----------------|-------------------|-----------------|-----------|-------|--------|-------|-------|-------|---------|-------|
| nlagen                |         |              |                |                   |                 |           |       |        |       |       |       |         |       |
| Neu Rasteransicht     |         | Standort:    | Standorte ausw | ählen             | ~               | Position: | Posi  | tionen | 8USW8 | ilen  |       |         |       |
| Normal sperren Eing.: | sperrer | daueroffen   | einzelfreig.   | Ausg.: sperren    | daueroffen einz | elfreig.  | Rein  | igung  | An    | Aus   | Þ     | ottali  | An Ai |
| Name                  |         | Position     |                | Standort          | Modus           | <b>^</b>  | ¥     | Φ      | Ħ     | Alarm | Rein. | Gesp.   | Anlag |
| D P1_GG1              | ۲       | P1           |                | Standort          | Normal          | .e 0      |       | ıł.    |       |       |       |         |       |
| Gate ist getrennt     |         |              |                |                   |                 |           |       |        |       |       |       |         |       |
| D P1_GG2              | ۲       | P1           |                | Standort          | Normal          |           |       | ı¢.    |       |       |       |         |       |
| Gate ist getrennt     |         |              |                |                   |                 |           |       |        |       |       |       |         |       |
| P1_GG3                | ۲       | P1           |                | Standort          | Normal          |           |       | ιŵ.    | 4     |       |       |         |       |
| Gate ist getrennt     |         |              |                |                   |                 |           |       |        |       |       |       |         |       |
| P1_TestGate           | ۲       | P1           |                | Standort          | Normal          |           |       | di.    | 4     |       |       |         |       |
| Gate ist getrennt     |         |              |                |                   |                 |           |       |        |       |       |       |         |       |
| P1_TestGate2          | ۲       | P1           |                | Standort          | Normal          |           |       | ι¢.    |       |       |       |         |       |
| Gate ist getrennt     |         |              |                |                   |                 |           |       |        |       |       |       |         |       |
| P1 TestGate6          | _       | D1           |                | Plandad           | Normal          |           |       |        |       |       |       |         | 128   |

In dieser Ansicht bitte die Funktion "Löschen" drücken.

| nlagen > Anlage      |                                |  |        |   |
|----------------------|--------------------------------|--|--------|---|
| 1                    | 7                              |  |        |   |
| ame                  | P1_TestGate6                   |  |        |   |
| isplay name          | P1_TestGate6                   |  |        |   |
| osition              | P1                             |  |        |   |
| leidungen deaktivien | en 🗆                           |  |        |   |
| ocked                | Speichem Abbrechen Neu Löschen |  | <      |   |
| Karten               |                                |  |        |   |
|                      | Mitarbeiter                    |  | Anzahi | 9 |

Es wird nun zur Sicherheit nochmal abgefragt ob Sie das Element wirklich löschen möchten? Bestätigen Sie dies bitte.

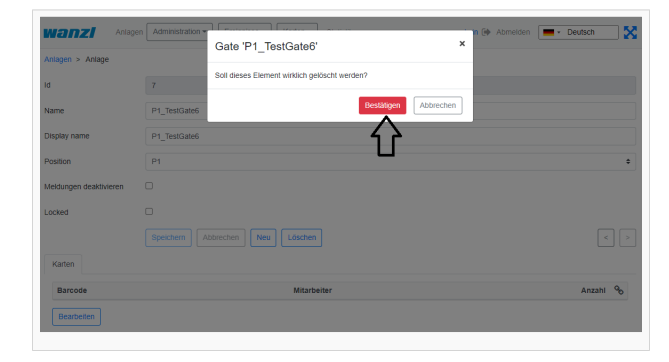

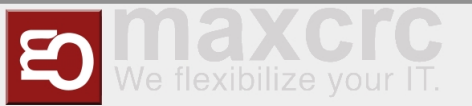

Sie bekommen nach dem Löschen schon automatisch das nächste Gate angezeigt (hier im Beispiel P1\_TestGate2). Hier bitte auf Anlagen drücken.

|               | •           |
|---------------|-------------|
|               |             |
|               |             |
|               |             |
|               |             |
|               | ÷           |
|               |             |
|               |             |
| n Neu Löschen | < >         |
|               |             |
|               | Anzahl %    |
|               | Mitarbeiter |

Sie sehen dann in der Rasteransicht das, das Gate P1\_TestGate6 fehlt und erfolgreich gelöscht wurde.

| Anlage              | Admini     | stration • Er | reignisse 🔻   | Karlen • Statisti | k          |            |         | admin | ()<br>() | Abme   | lden [ | • (   | Deutsch   | 2     |
|---------------------|------------|---------------|---------------|-------------------|------------|------------|---------|-------|----------|--------|--------|-------|-----------|-------|
| Neu Rasteransich    |            | Standort      | Standorte aus | vählen            | ~          | Po         | sition: | Posit | ionen :  | auswal | hlen   |       |           |       |
| Normal sperren Eing | .: sperrer | daueroffen    | einzelfreig.  | Ausg.: sperren    | daueroffen | sinzelfrei | 2.      | Reini | gung:    | An     | Aus    | N     | otfall: 🚺 | n Au: |
| Name                |            | Position      |               | Standort          | Mod        | us         | •       | *     | ٥        | 8      | Alarm  | Rein. | Gesp.     | Anlag |
| D P1_GG1            | ۲          | P1            |               | Standort          | Norr       | nal 🐽      | •       |       | ek.      |        |        |       |           |       |
| Gate ist getrennt   |            |               |               |                   |            |            |         |       |          |        |        |       |           |       |
| D P1_GG2            | ۲          | P1            |               | Standort          | Norr       | nal 🐽      | •       |       | ak.      |        |        |       |           |       |
| Gate ist getrennt   |            |               |               |                   |            |            |         |       |          |        |        |       |           |       |
| D P1_GG3            | ۲          | P1            |               | Standort          | Norr       | nal 🐽      | •       |       | ab.      | di.    |        |       |           |       |
| Gate ist getrennt   |            |               |               |                   |            |            |         |       |          |        |        |       |           |       |
| P1_TestGate         | ۲          | P1            |               | Standort          | Norr       | nal 👍      | •       |       | .de      | -6     |        |       |           |       |
| Gate ist getrennt   |            |               |               |                   |            |            |         |       |          |        |        |       |           |       |
| P1_TestGate2        | ۲          | P1            |               | Standort          | Norr       | nal 🔐      | •       |       | ale.     |        |        |       |           |       |
| Gate ist getrennt   |            |               |               |                   |            |            |         |       |          |        |        |       |           |       |

## **Connectivity Board**

| Contact | Туре   | Impulse      | Description                              |
|---------|--------|--------------|------------------------------------------|
| A8      | Output | Yes (500 ms) | Person has entered                       |
| А9      | Output | Yes (500 ms) | Alarms*                                  |
| E3      | Input  | Yes (500 ms) | Open Entry                               |
| E4      | Input  | Yes (500 ms) | Open Exit                                |
| E6      | Input  | Yes (200ms)  | Card is valid, open the<br>gate          |
| E7      | Input  | Yes (200ms)  | Card is invalid, do not<br>open the gate |
| E8      | Input  | No           | Emergency State<br>button**              |
| E9      | Input  | Yes (500 ms) | Open Entry 70%                           |
| E10     | Input  | No           | Fire Alarm                               |

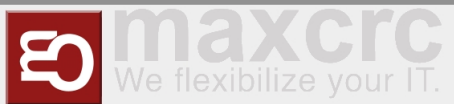

#### \*A9 Alarms:

- Gate is out of order, when a mandatory device is broken or a connection to the server is broken (if the server is used in the solution).
- Tailgating or other unwanted actions.
- Entry barcode scanner is broken or it is a stub.
- Gate in in the Fire Alarm or Emergency state. The alarm is produces as a repetitive pulse signal (700ms).
- Gate is open only for exit.

After the Emergency State button pressed, the gate switches to the Emergency State. Then only exit from this state is to restart the gate.

The signal can be set/received to/from a contact from any of the halves of the gate.

## **Configuration Management**

#### User Interface

The Galaxy Gate is configured through the **/configuration** page. If the server is running at 192.168.1.221 and port is 8888, the url is:

| http://192.168.1.22 | 1/configuration                                                |  |
|---------------------|----------------------------------------------------------------|--|
|                     | I <sup>mr</sup> Websenice Panel X                              |  |
|                     | ← → C ① 192.168.1.221:8888/configuration                       |  |
|                     | Panel Configuration Status Remote Panel                        |  |
|                     | Save Reset                                                     |  |
|                     | General                                                        |  |
|                     | Dispatcher                                                     |  |
|                     | Type                                                           |  |
|                     | Remote Host *                                                  |  |
|                     | http://localhost:8888                                          |  |
|                     | Remote Service Path*                                           |  |
|                     | remote-service/VenueManagement/ASP/turnstileInterface.asp      |  |
|                     | Remote Camera Upload Path*                                     |  |
|                     | remote-service/VenueManagement/ASP/turnstileInterfacePhoto.asp |  |
|                     | Poll Interval, seconds*                                        |  |
|                     | 120                                                            |  |
|                     | No Connection Audio Message Timespan, seconds *                |  |
|                     | 30                                                             |  |
|                     | No Connection Audio Message Count *                            |  |
|                     | 4 Miscellaneous<br>Ticket Policy                               |  |
|                     | Barcode                                                        |  |
|                     | Websocket Protocol                                             |  |
|                     | ws                                                             |  |
|                     | Gate Role                                                      |  |
|                     | Left                                                           |  |
|                     |                                                                |  |
|                     | Devices                                                        |  |
|                     | Barcode Reader Entry Barcode Reader Exit                       |  |
|                     | Type Type barrode scanner simulator                            |  |
|                     |                                                                |  |

There are two buttons on the page:

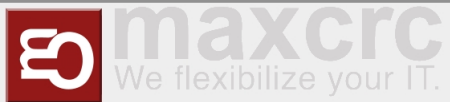

| Name  | Description                                                               | Action |
|-------|---------------------------------------------------------------------------|--------|
| Save  | Saves the modified configuration to the server                            | Post   |
| Reset | Discards any changes by<br>reloading the configuration from<br>the server | Get    |

The configuration is split into sections and subsections:

- General
  - Dispatcher
  - Miscellaneous
- Devices
  - Barcode Reader Entry
  - Barcode Reader Exit
  - Gate
  - Tracking Camera
  - Audio Player
  - Camera
- Displays
  - Display Gate Entry
  - Display Gate Exit
  - Display Entry
  - Display Exit
  - Display TimeInfo

Here are some screenshots:

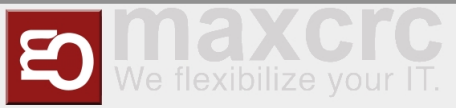

| General                                        |   |
|------------------------------------------------|---|
| Dispatcher<br>Type                             |   |
| dispatcher_odoo_superfly                       | • |
| Host*                                          |   |
| 192.168.1.221                                  |   |
| Port*                                          |   |
| 8069                                           |   |
| Protocol                                       |   |
| http                                           | • |
| Password*                                      |   |
| pass                                           |   |
| Poll Interval, seconds*                        |   |
| 120                                            |   |
| No Connection Audio Message Timespan, seconds* |   |
| 300                                            |   |
| No Connection Audio Message Count*             |   |
| 4                                              |   |
| Miscellaneous                                  |   |
| Ticket Policy                                  |   |
| Barcode                                        | • |
| Websocket Protocol                             |   |
| WS                                             | • |
| Gate Role                                      |   |
| Left                                           | • |
|                                                |   |

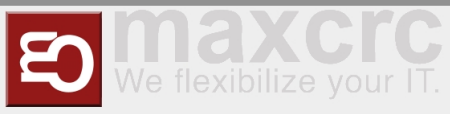

| Devices                                 |                               |
|-----------------------------------------|-------------------------------|
| Barcode Reader Entry<br>Type            | Barcode Reader Exit           |
| barcode_scanner_rfid                    | barcode_scanner_magellan      |
| Instance Name*                          | Instance Name*                |
| Barcode Scanner Entry                   | Barcode Scanner Exit          |
| Read card not often than, ms*           | Read card not often than, ms* |
| 1000                                    | 1000                          |
| Port*                                   | Port*                         |
| /dev/ttyUSB2                            | /dev/ttyUSB3                  |
| OFF<br>Gate                             |                               |
| lype                                    |                               |
| Port*                                   |                               |
| /dev/ttvUSB0                            |                               |
| Timeout ms*                             |                               |
| 500                                     |                               |
| Baud rate*                              |                               |
| 115200                                  |                               |
| Reverse                                 |                               |
| 2                                       |                               |
| Timespan Before Audio Message, seconds* |                               |
| 10                                      |                               |

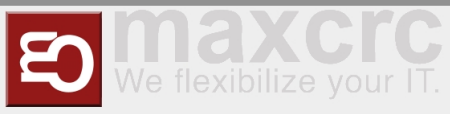

| rpe audio_player_sonos ost Ip Address* 192.168.101.86 onos Ip Addresses, separated by a comma* 192.168.101.159 olume, %* 100 amera rpe camera_http                        | · · · · · · · · · · · · · · · · · · · |
|----------------------------------------------------------------------------------------------------|---------------------------------------|
| audio_player_sonos<br>ost Ip Address*<br>192.168.101.86<br>onos Ip Addresses, separated by a comma*<br>192.168.101.159<br>olume, %*<br>100<br>amera<br>rpe<br>camera_http | · · · · · · · · · · · · · · · · · · · |
| ost Ip Address* 192.168.101.86 colors Ip Addresses, separated by a comma* 192.168.101.159 colume, %* 100 amera rpe camera_http                                            |                                       |
| 192.168.101.86<br>onos lp Addresses, separated by a comma*<br>192.168.101.159<br>olume, %*<br>100<br>amera<br>rpe<br>camera_http                                          |                                       |
| onos Ip Addresses, separated by a comma* 192.168.101.159 olume, %* 100 amera rpe camera_http                                                                              |                                       |
| 192.168.101.159<br>blume, %*<br>100<br>amera<br>rpe<br>camera_http                                                                                                    |                                       |
| blume, %* 100 amera rpe camera_http                                                                                                    |                                       |
| 100<br>amera<br>rpe<br>camera_http                                                                                                    |                                       |
| amera<br>/pe<br>camera_http                                                                                                    |                                       |
| /pe<br>camera_http                                                                                                    |                                       |
| camera_http                                                                                                    |                                       |
|                                                                                                    | •                                     |
| 1*                                                                                                    |                                       |
| 192.168.1.33                                                                                                    |                                       |
| ser*                                                                                                    |                                       |
| admin                                                                                                    |                                       |
| assword*                                                                                                    |                                       |
| pass                                                                                                    |                                       |
| elay On Enter, ms*                                                                                                    |                                       |
| 0                                                                                                    |                                       |
| elay On Exit, ms*                                                                                                    |                                       |
| 0                                                                                                    |                                       |
| isabled                                                                                                    |                                       |
| OFF                                                                                                    |                                       |

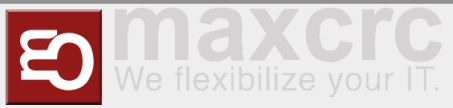

| Tracking Camera       |
|-----------------------|
| Туре                  |
| tracking_camera_xovis |
| Host*                 |
| 10.122.21.21          |
| Port*                 |
| 80                    |
| Protocol              |
| http 🔹                |
| Password *            |
| pass                  |
| Entry Line*           |
| EnterLine             |
| Exit Line*            |
| ExitLine              |
| Inner Entry Zone*     |
| EnterDangerZone       |
| Inner Exit Zone*      |
| ExitDangerZone        |
| Outer Entry Zone*     |
| EnterZone             |
| Outer Exit Zone*      |
| ExitZone              |

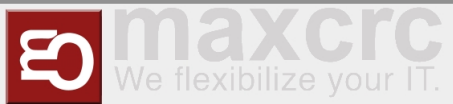

| Displays             |   |                     |   |
|----------------------|---|---------------------|---|
| 🗹 Display Gate Entry |   | 🗹 Display Gate Exit |   |
| Content Module       |   | Content Module      |   |
| trade_fair           | ¥ | default             | • |
| Rotate 90 Grad       |   | Rotate 90 Grad      |   |
| OFF                  |   | OFF                 |   |
| Display Entry        |   | 🗹 Display Exit      |   |
| Show Video           |   | Show Video          |   |
| OFF                  |   | OFF                 |   |
| 🗹 Display Time Info  |   |                     |   |

Facility Management Control Unit (v2.4-88-gf5bd36c-dirty)

A subsection is often has a structure with a combo box named **Type** at the top and some fields that follow. This structure is used for configuring an entity that can have several implementations. What is important is that the implementation can differ in type and number of controls. For example, a simulator of the gate has only two properties:

| Gate                                    |   |
|-----------------------------------------|---|
| Туре                                    |   |
| gate_simulator                          | • |
| Timeout Count*                          |   |
| 2                                       |   |
| Timespan Before Audio Message, seconds* |   |
| 10                                      |   |

### Architecture

The picture below gives a bird's eye view of the configuration management.

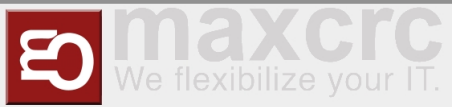

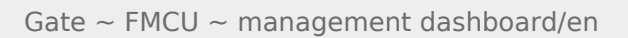

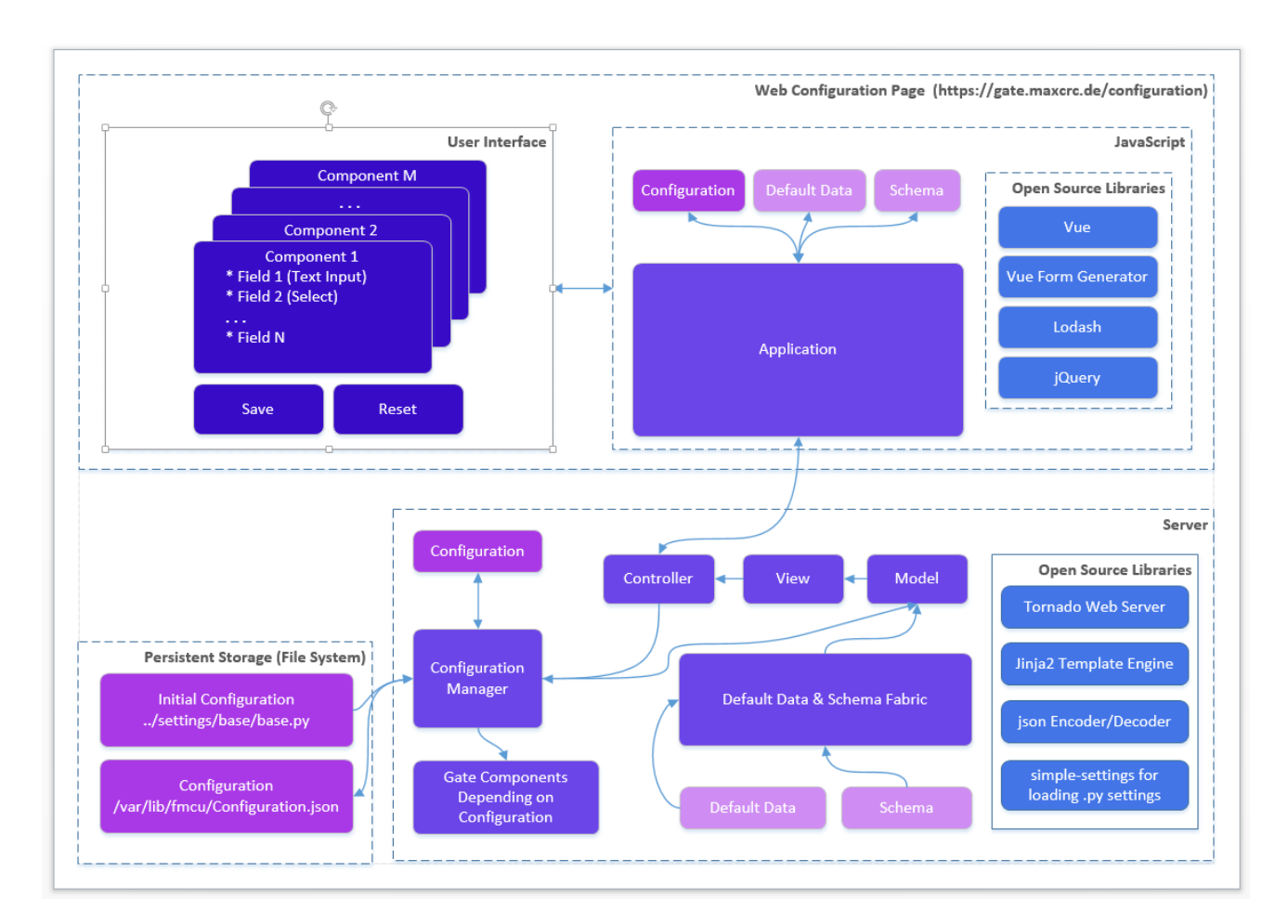

When the gate starts and the Configuration.json is present it is created from the Initial Configuration (base. py or other .py configuration file). The Schema contains a set of data for describing controls in form components:

- Which controls should contain a component
- Validations rules if any

E.g. a form component can contain a text box and an input for integers. The data range for integer should 1-100.

The Default Data contains the initial data for controls in form components.

Edit this section

#### Roadmap

The features are planned for the upcoming release:

- Configurations page allows you to see the list of available configurations. You can:
  - Clone an existing configuration to a new one
  - Delete a configuration
  - Make a configuration active. Only one configuration can be used by the server and it is called *active*.

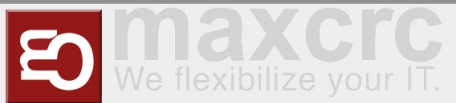

- Apply button. This should apply changes on-the-fly.
- Restart button. This should restart the docker container and apply settings, which cannot be applied onthe-fly.
- Extend the vue form generator library:
  - Make the switch control consistent with the switch controls on other pages
  - Add a control which allows you to manage an array of items (e.g. the list of connected gates). E.g. https://codepen.io/safx/pen/AhCtk
- Import/Export of a Configuration.json.
- Reset any configuration to the default one (by removing the json file

### Management of Events

The following sections contains the term **Path**, which means the path is part of the URL. E.g., path **/events** for the FMCU Server running under **https://server.maxcrc.de**/ means

https://server.maxcrc.de/events

### **Events**

#### Web path:

/events

The page shows a filterable and sortable list of events:

| Name     | Description                                  |
|----------|----------------------------------------------|
| Date     | Date and time when the event occurred        |
| Name     | Translated name of the event                 |
| Gate     | Gate if appropriate where the event occurred |
| State    | The state of the event if supported          |
| Category | Category to which the event belongs to       |
| Info     | Additional info about the event              |

Edit this section

## Event Definitions Page

Path:

/event-definitions

The page shows a list of definitions of events:

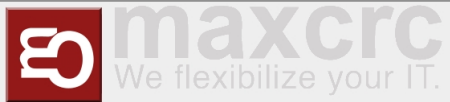

| Name                    | Description                                                                      |
|-------------------------|----------------------------------------------------------------------------------|
| Name                    | Name                                                                             |
| Event Definition Groups | Groups to which the event belongs to if any                                      |
| Supported States        | Can be empty (for impulse events) or <b>On, Off</b> (for the events with states) |
| Category                | Category to which the event belongs to                                           |

Edit this section

## **Event Definition Groups**

Path:

/event-definition-groups

The page shows a list of event groups:

| Name   | Description                             |
|--------|-----------------------------------------|
| Name   | Name                                    |
| Events | Event definitions assigned to the group |
| Delete | Delete button                           |

An event definition group allows you to group one or more events so that it can be bound to a user group. See **Event Subscriptions** below

Edit this section

## **Event Subscriptions**

Web path:

```
/event-subscriptions
```

The page shows a list of event definition groups bound to a user groups.

| Name                   | Description                                                |
|------------------------|------------------------------------------------------------|
| Group                  | User group                                                 |
| Event definition group | Event definition group                                     |
| Locked                 | When locked, events are not sent to the users of the group |
| Info                   | Any informative text                                       |
| Delete                 | Delete button                                              |

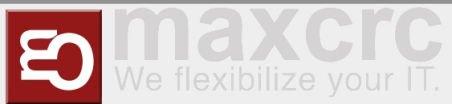

When a event definition group is bound to a user group and not locked, new events from the event definition group are sent to the users from the user group. The user must have a valid email address.

Example. A user group **Alarm events** with two members **user1** and **user2** is bound to an event definition group **Alarm events** with two events **GateTailgating** and **GateStateFireAlarm**. When either or both of these events occur, both users **user1** and **user2** receive an email notification about that.

Edit this section

## Configuration

Path:

| loonfiguration      |  |
|---------------------|--|
| A CONTINUE AT TOU   |  |
| , contriguita citon |  |
|                     |  |
|                     |  |
|                     |  |
|                     |  |

In order the emails with events can be sent out, the **Email** section with the information like the hostname, port etc. of the outgoing server and credentials should be properly configured.